### 六、免試志願選填功能

\*\*\* 貼心提醒 \*\*\*
建議選填過程中,每隔一段時間按下「儲存志願」按鈕,以避免停電等情况導致所選志願遺失。
選填完畢,務必按下「儲存志願」按鈕,並至「查詢我的志願資料」頁面確認您選擇的志願及排序。
志願選填開放期間尚未列印正式報名表前,可無限次修改志願及變更順序。

● 安全性考量,在選填志願期間若要離開位置,務必先<u>登出</u>。

#### (一)免試志願選填

#### 點選【志願選填相關作業】裡之【志願選填(免試)】。

| 最新公告資料     | 志願選填相關作業    | 帳號管理 | 相關下載 | 登出 |
|------------|-------------|------|------|----|
|            | 資訊安全宣告      |      |      |    |
| 脅首頁 最新公告資料 | 滴性輔導問卷      |      |      |    |
| 最新公告資料     | 個人序位查詢服務    |      |      |    |
| 🧟 🔬        | 基本資料與比序項目積分 | 分查詢  | ٩    | 查詢 |
|            | 志顧選填(免試)    |      |      |    |

1. 閱讀注意事項。

注意事項 1.本功能必須使用最新Chrome瀏覽器。(點擊下載最新Chrome瀏覽器) 2.可透過條件篩選出對應學校及科系。 3.選擇學校及科系並按下『加入』按鈕,加入志願。 4.經確認志願區裡『志願』及『排序』無誤後,請按下『儲存志願』按鈕儲存志願。 5.請記得每隔一段時間按下『儲存志願』按鈕,以避免所選志願遺失。

114 學年度 高級中等學校免試入學報名暨 分發作業系統平臺(個報學生)

 志願選填:「條件」下拉選單選擇<u>區域、類別、部別、公私立、群</u> <u>別;</u>「欲加入科別」下拉選單選擇<u>學校、科別、學校序</u>。

3. 點選【加入】按鈕。

4. 調整排序。

5. 點選【儲存志願】按鈕。

6. 點選【志願選填相關作業】裡之【查詢我的志願資料】

| 志願選           | 関係          | <u>2</u> )                     |                        |                  |                 |       |                                      |          |          |                           |
|---------------|-------------|--------------------------------|------------------------|------------------|-----------------|-------|--------------------------------------|----------|----------|---------------------------|
| 條件:           | 請選擇區        | <b>域(鄉鎮) →</b> 請選擇 <b>類別 →</b> | 請選擇 <b>部別 -</b>        | 請選擇 <b>公私立 →</b> | 請選擇 <b>群別 -</b> |       |                                      |          |          |                           |
| 欲加入科:         | 別:請調        | 選擇學校 ▼ 請選擇科別 ▼                 | 插入到第12項 -              | · 加入 3           | )               |       |                                      |          |          |                           |
| 免試            | 111         | 图 / 30個                        |                        |                  |                 |       |                                      | 分數計      | f算說明     |                           |
|               |             | ~ 已選填志願                        | 數                      | 儲存志願             | 5               |       | 4                                    | 4        |          |                           |
| 分發編           |             |                                | 高中技福                   |                  |                 |       |                                      | 中证移动主顧序  |          |                           |
| 55 或main<br>號 | 志願序<br>(積分) | 群別                             |                        | 學校科              | 180             | 總積分   | 移動                                   | (目標分發編號) | 功能       | 該項科組資訊                    |
| 1             | 1<br>(15)   | 學術群(普通科)                       | 測試<br>101 <sup>-</sup> | 高中1<br>普通科       |                 | 100 🕄 | <ul><li></li><li></li><li></li></ul> | GO       | i<br>1   |                           |
| 2             | 2<br>(15)   | 學術群(綜合高中)                      | 該                      | 項總積分的            | 内計算說明           | 100 🕄 | <ul><li></li><li></li></ul>          | GO       | <b>3</b> |                           |
|               |             |                                |                        |                  |                 |       |                                      |          |          | 點選「垃圾<br>筒」按鈕,即<br>可刪除志願。 |

# ※ 條件篩選功能說明 ※

#### (1) 條件篩選

下拉選單選擇區域、類別、部別、公私立及群別(選單皆可一次全選)。此時欲加入科別會依您篩選條件列出符合之學校,請選擇學校,再選擇科別,再選擇插入到第幾項學校序,再點選【加入】按鈕,加入後的學校序會依序遞增。(此時所選志願僅<u>暫存</u>於頁面上,並未儲至系統裡。)

|     | 條件: 區域(鄉鎮)已選擇1個選項! → 高中高職 → 日間部 → 公立 → 群別已選擇14個選項! →         |
|-----|--------------------------------------------------------------|
|     |                                                              |
|     |                                                              |
|     |                                                              |
| (2) | 模糊條件篩選                                                       |
|     | 下拉選單選擇地區、類別或部別或公私立或群別(選單皆可一次全選)。此時                           |
| 欲加  | 入科別會依您篩選條件列出符合之學校,請選擇學校,再選擇科別,再選擇                            |
| 插入  | .到第幾項學校序,再點選【加入】按鈕,加入後的學校序會依序遞增。(此                           |
| 時所  | 選志願僅暫存於頁面上,並未儲至系統裡。)                                         |
|     | 條件: 請選擇區域(鄉鎮) ▼ 請選擇類別 ▼ 請選擇部別 ▼ 請選擇公私立 ▼ 請選擇群別 ▼             |
|     | 欲加入科別: 033306 桃園市立武陵高級中等學校 → 101 普通科 → 插入到第1項 → 加入           |
|     | 1 2 3 4                                                      |
| (3) | 欲加科系篩選                                                       |
|     | 直接在欲加入科別選擇想要之學校,再選擇科別,再點選【加入】按鈕,加                            |
| 入後  | 的學校序會依序遞增。(此時所選志願僅暫存於頁面上,並未儲至系統裡。)                           |
|     |                                                              |
|     |                                                              |
|     | 條件: 區域(鄉鎮)已選擇2個選項! ▼ 請選擇類別 ▼ 請選擇部別 ▼ 請選擇公私立 ▼ 請選擇群別 ▼        |
|     | 欲加入科别: 030403 國立臺北科技大學附屬桃園農工高級中等學校 → 201 農場經營科 → 插入到第1項 → 加入 |
|     |                                                              |
|     |                                                              |

# ※ <u>排序</u>功能說明 ※

## (1) <u>志願序</u>上下移動

點選上或下按鈕,即可上下移動學校序。

| 口發炉 |             |          |                   |       | 也违移动主顾应                     |          |          |
|-----|-------------|----------|-------------------|-------|-----------------------------|----------|----------|
| 力設備 | 志願序<br>(積分) | 群別       | 學校科別              | 總積分   | 移動                          | (目標分發編號) | 功能       |
| 1   | 1<br>(15)   | 學術群(普通科) | 測試OO高中<br>101 曾通科 | 100 🚯 | <ul><li></li></ul>          | GO       | <b>8</b> |
| 2   | 2<br>(15)   | 學術群(普通科) | 測試XX高中<br>101 普通科 | 100 🚯 | <ul><li></li><li></li></ul> | GO       | <b>8</b> |

## (2) 快速移動學校序

輸入目標學校序,再點選【Go】按鈕。

| 弦幅       法酮字       群別       學校科別       總積分       移動       (NAEV9302.800)       功能         1       1       1       第       學術群(普通科)       測試OO寫中<br>101 普通科       100 Image: Comparison of the comparison of the compar |                 |             |           |          |                   |       | 杜迪移動主顧向                              |    |  |
|----------------------------------------------------------------------------------------------------|-----------------|-------------|-----------|----------|-------------------|-------|--------------------------------------|----|--|
| 1       1       計       學術群(普通科)       測試OO高中<br>101 普通科       100 0       ・       「GO       0         2       2<br>(15)       學術群(普通科)       測試XX高中<br>101 普通科       100 0       ・       「GO       0                                                                                                    | 77 32 Mail<br>號 | 志願序<br>(積分) | 群別        | 學校科別     | 總積分               | 移動    | (目標分發編號)                             | 功能 |  |
| 2     2<br>(15)     學術群(普通科)     測試XX高中<br>101 普通科     100 ⑤     へ     GO     ⑥                                                                                                    |                 | 1           | 1<br>(15) | 學術群(普通科) | 測試OO高中<br>101 普通科 | 100 🕄 | <ul><li></li><li></li><li></li></ul> | GO |  |
|                                                                                                    |                 | 2           | 2<br>(15) | 學術群(普通科) | 測試XX高中<br>101 普通科 | 100 🚯 | <ul><li></li><li></li><li></li></ul> | GO |  |

# \*储存志願\*

# "修改、新增、删除志願"後,請務必按下"儲存志願"按鈕

# ,<u>最新調整的志願才會被儲存!!!</u>

| 志願選填          |                                                          |                    |           |                               |   |       |                                         |          |          |  |
|---------------|----------------------------------------------------------|--------------------|-----------|-------------------------------|---|-------|-----------------------------------------|----------|----------|--|
| 條件:           | 條件: 請選擇區域(鄉鎮) → 請選擇類別 → 請選擇部別 → 請選擇公私立 → 請選擇 <b>群別 →</b> |                    |           |                               |   |       |                                         |          |          |  |
| 欲加入科          | <b>欲加入科別: 請選擇學校 → 請選擇科別 →</b> 插入到第12項 → 加入               |                    |           |                               |   |       |                                         |          |          |  |
| 免試            | 11 (                                                     | 图 / 30 個           |           |                               |   |       |                                         | 分數計      | 算說明      |  |
|               |                                                          |                    |           | 儲存志願                          |   |       |                                         |          |          |  |
| <u>□ ₹¥46</u> | 高中技高                                                     |                    |           |                               |   |       | 帕达移動士蘭克                                 |          |          |  |
| 近發編<br>號      | 志願序<br>(積分)                                              | 群別                 |           | 學校科                           | 別 | 總積分   | 移動                                      | (目標分發編號) | 功能       |  |
| 1             | 1<br>(15) 學術群(普通科)                                       |                    | 測記<br>101 | 測試高中1 100 <b>3</b><br>101 普通科 |   | 100 3 | <ul><li></li><li></li><li></li></ul>    | GO       | <b>3</b> |  |
| 2             | 2<br>(15)                                                | 2 學術群(綜合高中)<br>15) |           | 高中2<br>綜合高中                   |   | 100 🚯 | <ul><li>▲</li><li>▲</li><li>★</li></ul> | GO       | <b>3</b> |  |

(二)查詢我的志願資料

※ 免試志願選填完畢,務必點選「查詢我的志願資料」確認您所選填儲存的志 願及排序。

點選【志願選填相關作業】裡的【查詢我的志願資料】。

| 最新公告資料     | 志願選填相關作業    | 帳號管理 | 相關下載 | 登出 |
|------------|-------------|------|------|----|
|            | 資訊安全宣告      |      |      |    |
| ♣首頁 最新公告資料 | 適性輔導問卷      |      |      |    |
| 最新公告資料     | 個人序位查詢服務    |      |      |    |
| 🙍 🔬        | 基本資料與比序項目積低 | 分查詢  | ٩    | 查詢 |
|            | 志願選填(免試)    |      |      |    |
|            | 查詢我的志願資料    |      |      |    |

合首頁 查詢我的志願資料

查詢我的志願資料

注意事項

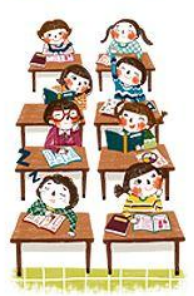

同學您好: 1.以下為系統所儲存之志願選填結果,請確認明細是否正確。 2.請至 志願選填相關作業→列印報名表(草稿),列印「報名表(草稿)」確認。 3.選填期間,尚未列印「正式報名表」前,皆可修改志願。

志願選填結果

| 資料最後修改時間 |          |  |  |  |  |  |  |  |
|----------|----------|--|--|--|--|--|--|--|
|          | 基本資料     |  |  |  |  |  |  |  |
| 就讀學校     | 測試國中     |  |  |  |  |  |  |  |
| 班級       | 00       |  |  |  |  |  |  |  |
| 座號       | 00       |  |  |  |  |  |  |  |
| 學號       | 10900000 |  |  |  |  |  |  |  |
| 姓名       | 測試學生男生   |  |  |  |  |  |  |  |
| 性別       | 男        |  |  |  |  |  |  |  |
| 5<br>5   | 志願順序     |  |  |  |  |  |  |  |

七、列印報名表功能

|   | *** 貼心提醒 ***                 |
|---|------------------------------|
| • | 學生報名表(草稿),"非正式"報名用表件,僅為參考之用。 |
| • | 「正式報名表」按鈕一旦點選,就不可再修改志願。      |

(一)列印報名表(草稿)

本系統提供已選填志願學生列印報名志願表(**草稿**)功能,以提供學生及家 長討論確認。

1. 點選【志願選填相關作業】裡的【列印報名表(草稿)】。

| 最新公告資料     | 志顧選填相關作業   | 帳號管理 | 相關下載     | 登出 |
|------------|------------|------|----------|----|
|            | 資訊安全宣告     |      |          |    |
| ♣首頁 最新公告資料 | 適性輔導問卷     | -    |          |    |
| 最新公告資料     | 個人序位查詢服務   | -    |          |    |
| <b>2</b>   | 基本資料與比序項目積 | 分查詢  | ٩        | 查詢 |
|            | 志願選填(免試)   |      |          |    |
|            | 查詢我的志願資料   |      |          |    |
|            | 列印報名表(草稿)  |      | 標題(Title | )  |

#### 2. 點選【列印「草稿」】按鈕。

| 俞首頁 列印報名表 |                                   |   |   |   |   |   |         |
|-----------|-----------------------------------|---|---|---|---|---|---------|
| 列印報名表     | 列印說明                              |   |   |   |   |   |         |
|           | 草稿列印僅供查詢之用<br>(列印「 <sup>算稿」</sup> |   |   |   |   |   |         |
|           | 志願選填資料為                           | 年 | 月 | Η | 時 | 分 | 秒系統操作儲存 |

#### (二)列印報名表(正式)

本系統提供已選填志願學生列印**正式**報名志願表功能,以提供學生到報名會 場繳件。

1. 點選【志願選填相關作業】裡的【列印正式報名表】。

| 最新公告資料                 | 志顧選填相關作業                     | 帳號管理 | 相關下載 | 登出 |
|------------------------|------------------------------|------|------|----|
| ♣首頁 列印正式報名表<br>列印正式報名表 | 資訊安全宣告<br>適性輔導問卷<br>個人序位查詢服務 |      |      |    |
|                        | 基本資料與比序項目積<br>志願選填(免試)       | 分查詢  |      |    |
|                        | 查詢我的志願資料<br>列印報名表(草稿)        |      |      |    |
|                        | 列印正式報名表                      |      |      |    |

2. 點選【列印「正式報名表」】按鈕(需經過三次列印確認頁面)。

●第一次列印確認

| 合首頁 列印報名表 |                                    |           |    |          |          |         |         |
|-----------|------------------------------------|-----------|----|----------|----------|---------|---------|
| 列印報名表     | 列印說明                               |           |    |          |          |         |         |
|           | 注意!一旦列印正式<br>一到印「正式報名表」<br>志願選填資料為 | 【報名表<br>年 | 後就 | 不可₽<br>日 | F更改<br>時 | 志願<br>分 | 秒系統操作儲存 |

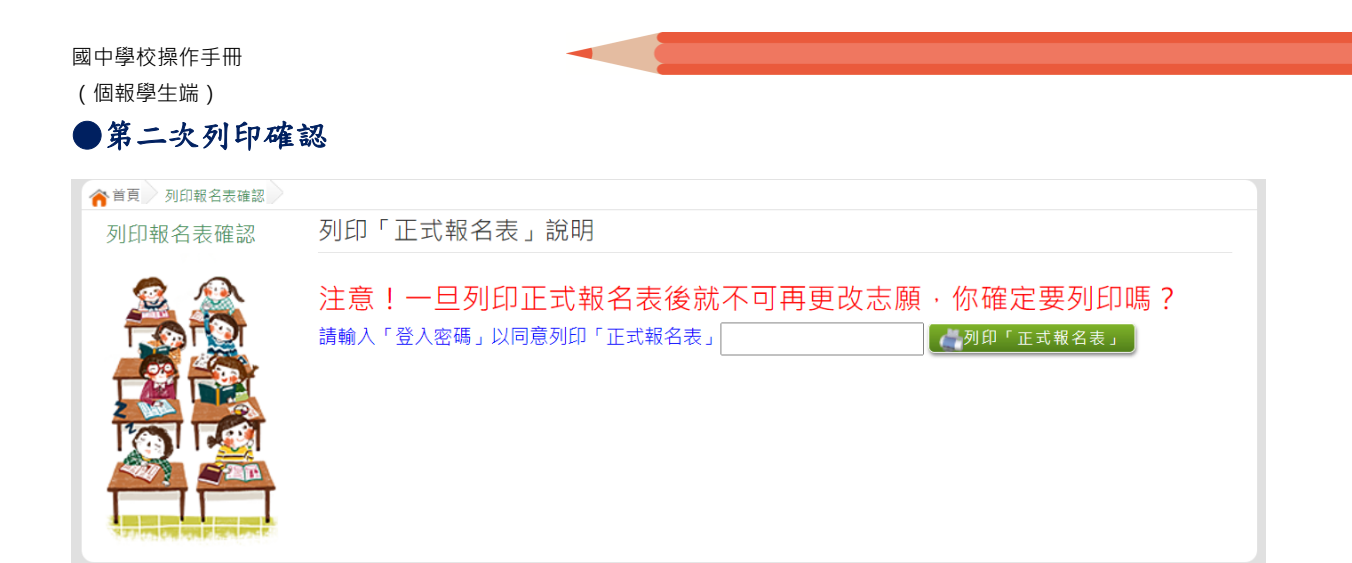

# ●第三次列印確認(為最一次確認)※最後一次熊貓圖案頁面按下列印「正式報名表」後才是完成正式志願選填!

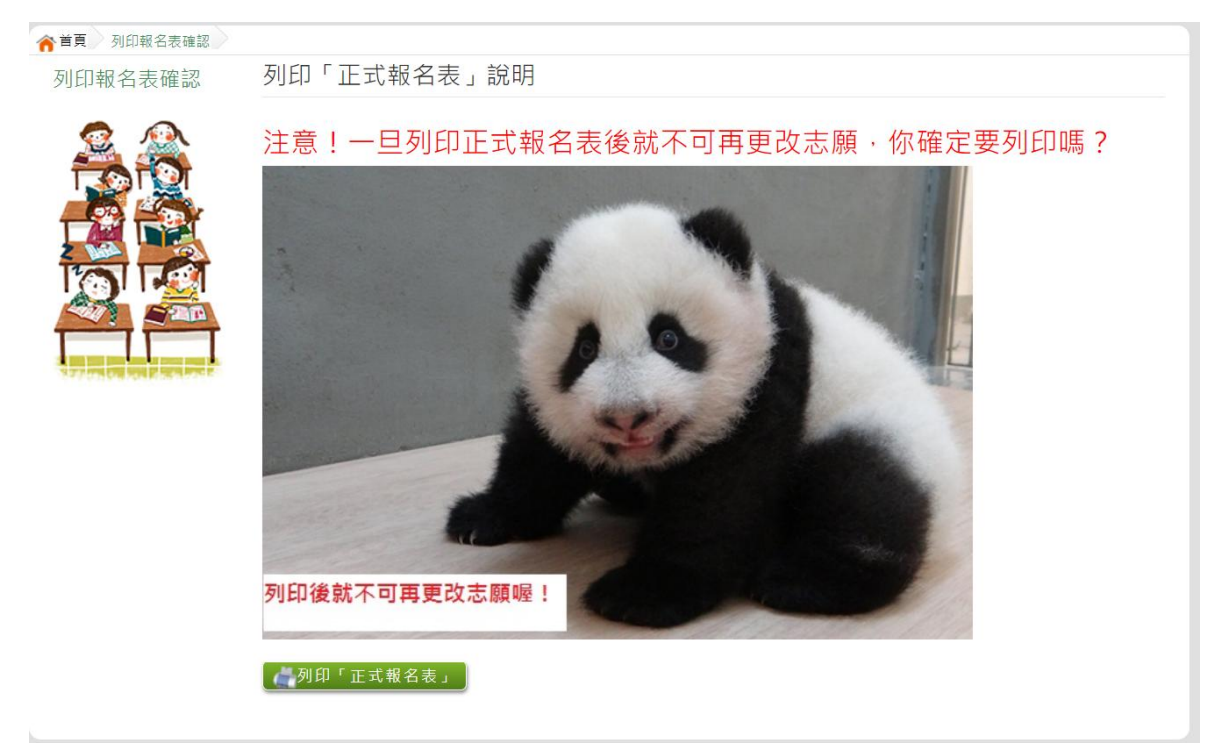